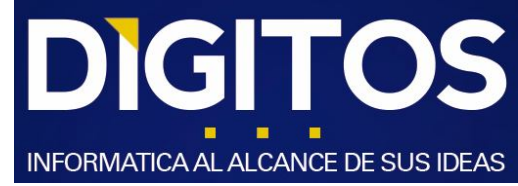

## Como Obtener Team Viewer v12

Este manual tiene como objetivo activar / instalar Team Viewer v12

en su Computador con el objetivo de obtener soporte.

Siga este procedimiento Solo si se le solicita por parte del personal de soporte.

1.- Buscar y ejecutar Team Viewer ya instalado en su equipo.

- Lo primero que debe identificar, es si en su computador, está instalado Team Viewer v12.
- Para ello intente ubicar el siguiente icono es su escritorio, barra de tareas o lista de programas o archivos.

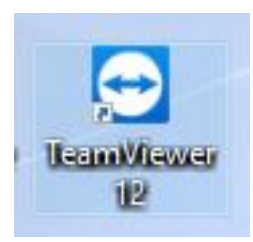

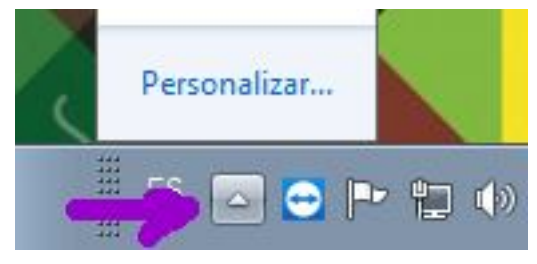

Si lo encuentra, haga doble click sobre él, y aparecerá la siguiente ventana.

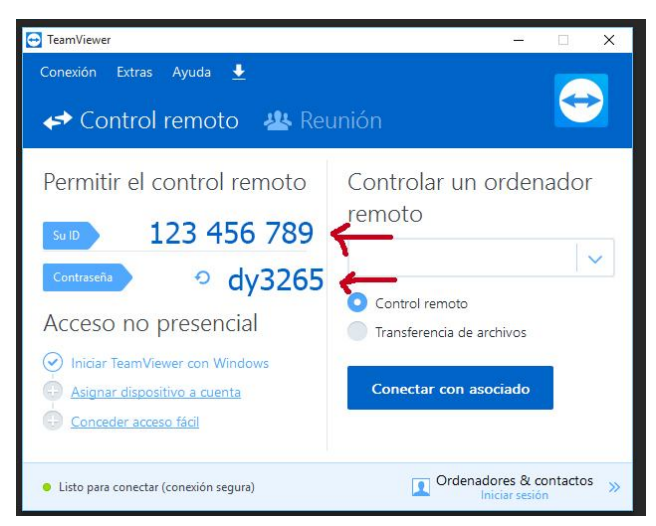

Otorgue los datos identificados con las flechas, a quien lo solicita para dar soporte. Luego, Espere la conexión.

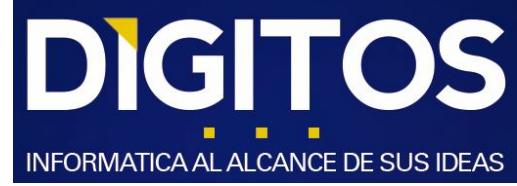

Si no encuentra Team Viewer en su pc, proceda de la siguiente manera para descargarlo e instalarlo.

2.- Descargar e instalar Team Viewer en su Equipo.

Haga Click en el siguiente enlace

https://drive.google.com/open?id=1zXyMySNHQLFRQP5HdTImPIZfAt1FMK9N

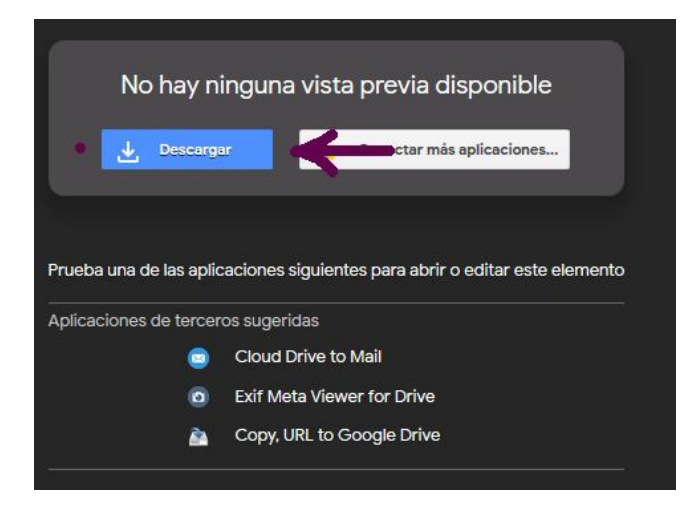

Haga Click en "Descargar" Botón Azul.

La descarga comenzará en algunos segundos.

## 2.1 Luego, doble click sobre el archivo descargado

| Nombre           | Fecha de modifica | Т |
|------------------|-------------------|---|
|                  | 10/01/2018 16:45  | A |
| TeamViewer_Setup | 27/12/2017 16:06  | A |

Y siga las siguientes instrucciones de instalación.

sergiomoraga.amigo@gmail.com

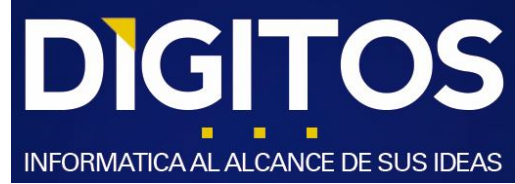

Marque las opciones siguientes.

| mViewer_Host_Setup-idcbfxaegw                     | 10/01/2018 10:45                       | Aplicacion        | 14           |
|---------------------------------------------------|----------------------------------------|-------------------|--------------|
| 🔁 Instalación de TeamViewer 12                    |                                        |                   |              |
| Bienvenidos a TeamViewer                          |                                        |                   |              |
| Soporte remoto, acceso al propio orde             | enador, reuniones, presen              | taciones          | $\mathbf{r}$ |
| ¿Qué desea hacer?                                 |                                        |                   |              |
| 🔘 Instalar                                        |                                        |                   |              |
| Instalar para controlar este orden                | ador <mark>más t</mark> arde en remoto | - <b>-</b>        | 1            |
| 🔘 Solo iniciar                                    |                                        |                   |              |
| iCámo co vo o utilizor TeomView                   | 2                                      |                   |              |
|                                                   | 2                                      |                   |              |
| empresa / uso comerciai                           |                                        |                   |              |
| 🔘 privadamente / no comercial                     |                                        | -                 |              |
| 🔘 ambos                                           |                                        | 5                 |              |
| Mostrar ajustes avanzados                         |                                        | 1                 |              |
|                                                   |                                        |                   |              |
| Acuerdo de licencia: si sigue adelante, significa | a que expresa su                       | Acentar - finali: | zar          |
| contormidad con las condiciones del acuerdo d     | e licencia.                            | Accptal - Infalls | LUI          |

1 "Instalar para controlar este ordenador más tarde en remoto".

2 "Empresa/uso comercial".

3 "Aceptar".

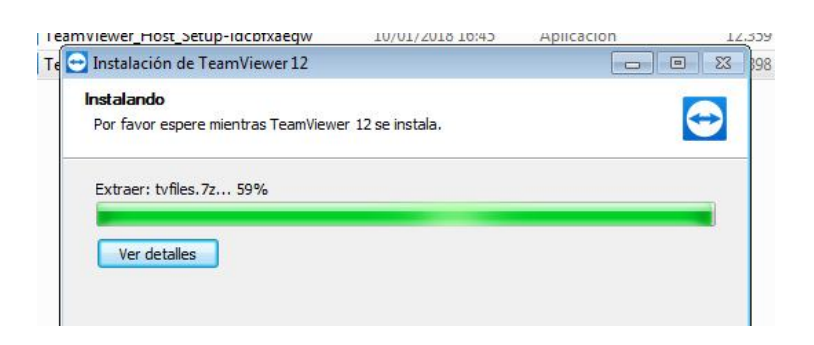

------

-----

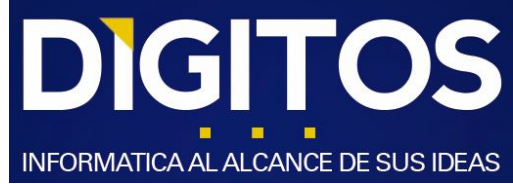

Luego, "Siguiente".

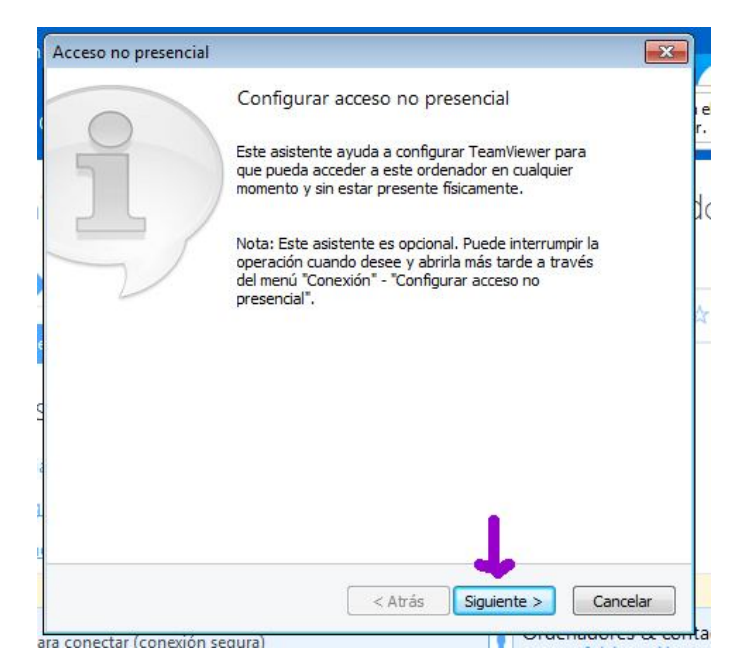

Si, se le solicita registrar una contraseña, No registre ninguna contraseña, deje los casilleros en blanco, solo haga click en "Siguiente" nuevamente.

| Acceso no presenc    | tial - Paso 1 de 2                                           |                                              |                                                                                                    |
|----------------------|--------------------------------------------------------------|----------------------------------------------|----------------------------------------------------------------------------------------------------|
|                      | Definir contraseña personal                                  |                                              |                                                                                                    |
|                      | Asigne un nombre y una contraseña personal par<br>ordenador. | ra este                                      | Acceso no presencial                                                                                                    |
|                      | Nombre del ordenador                                         | dc /                                         | Se recomienda una contraseña personal para acceder a este ordenador en                                                                                                    |
|                      | Contraseña                                                   |                                              | remoto. Si no especifica ninguna contraseña, TeamViewer generará una<br>aleatoria cada vez que se inicie la aplicación. No podrá conectarse a este<br>ardende a morea que concerno di de contenção. |
| Confirmar contraseña | *                                                            | ¿Seguro que desea dejar la contraseña vacía? |                                                                                                    |
|                      |                                                              |                                              | <b>v</b>                                                                                                    |
|                      |                                                              |                                              | Definir contraseña Omitir contrase                                                                                                    |
|                      |                                                              |                                              |                                                                                                    |
|                      |                                                              |                                              |                                                                                                    |
|                      | <b>_</b>                                                     |                                              |                                                                                                    |
|                      | < Atrás Siguiente >                                          | Cancelar                                     |                                                                                                    |
| conectar (conexid    | ón segura)                                                   | maaores a conta                              |                                                                                                    |

sergiomoraga.amigo@gmail.com

-----

Página 4 | 7

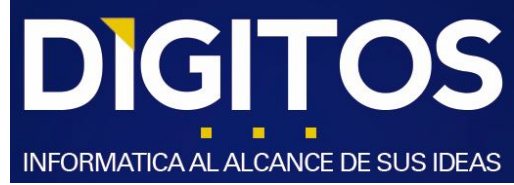

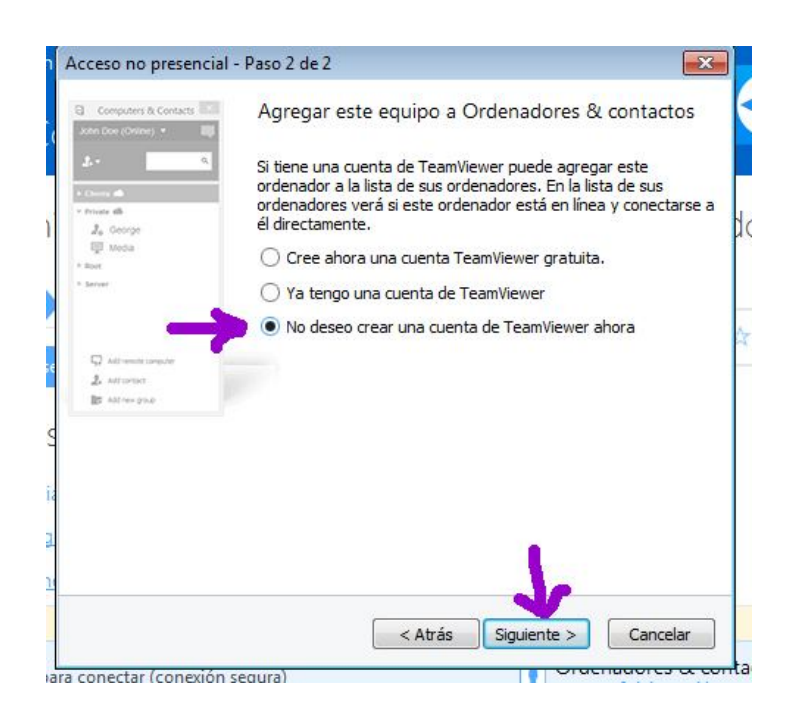

Finalmente, seleccione "No deseo crear una cuenta de Team Viewer ahora"

Y de click a "Siguiente".

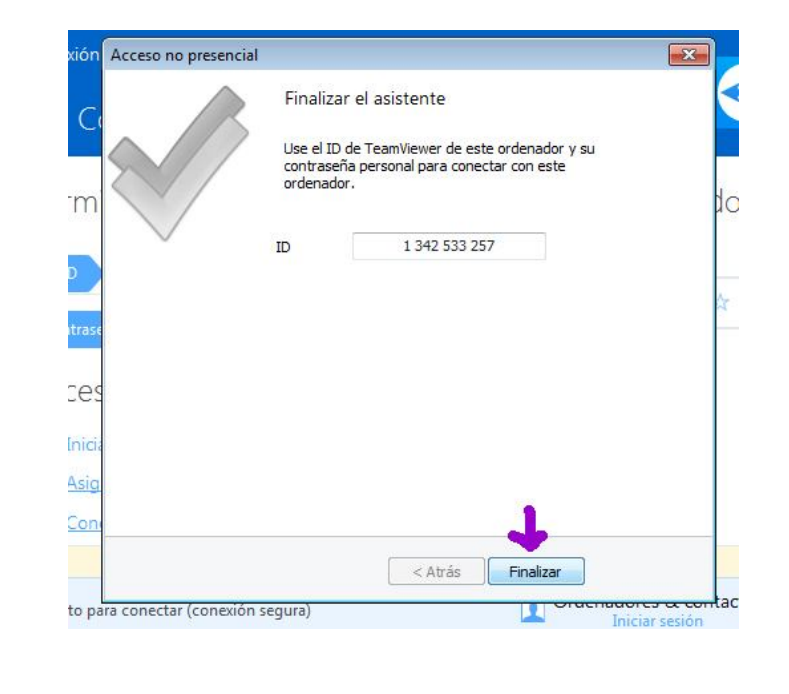

"Finalizar"

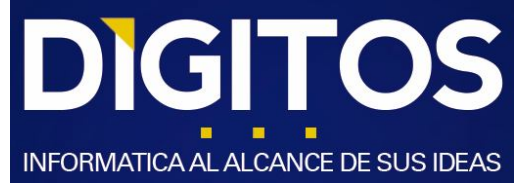

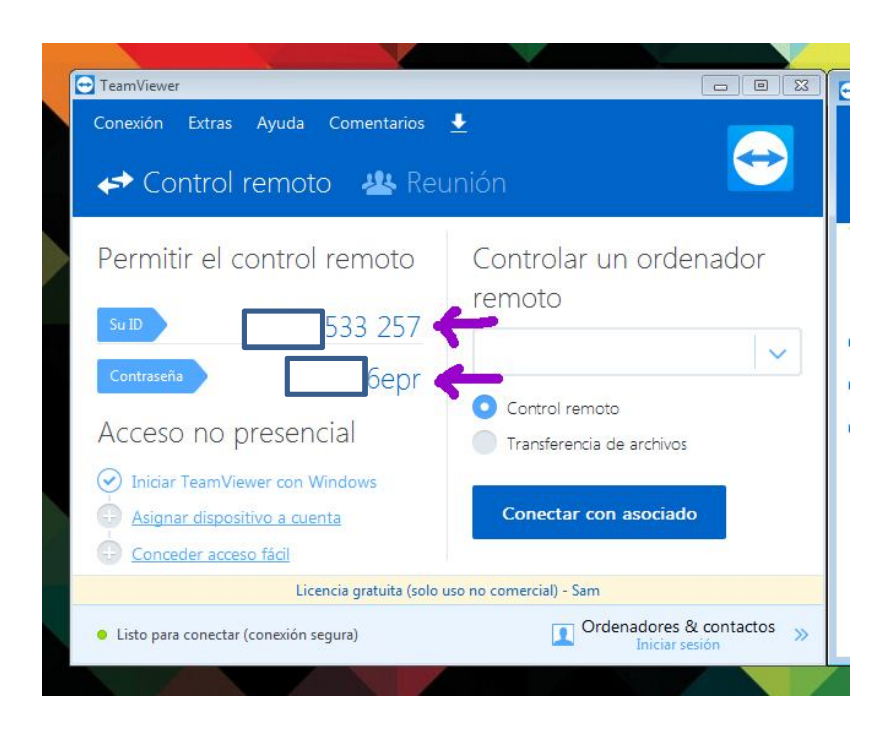

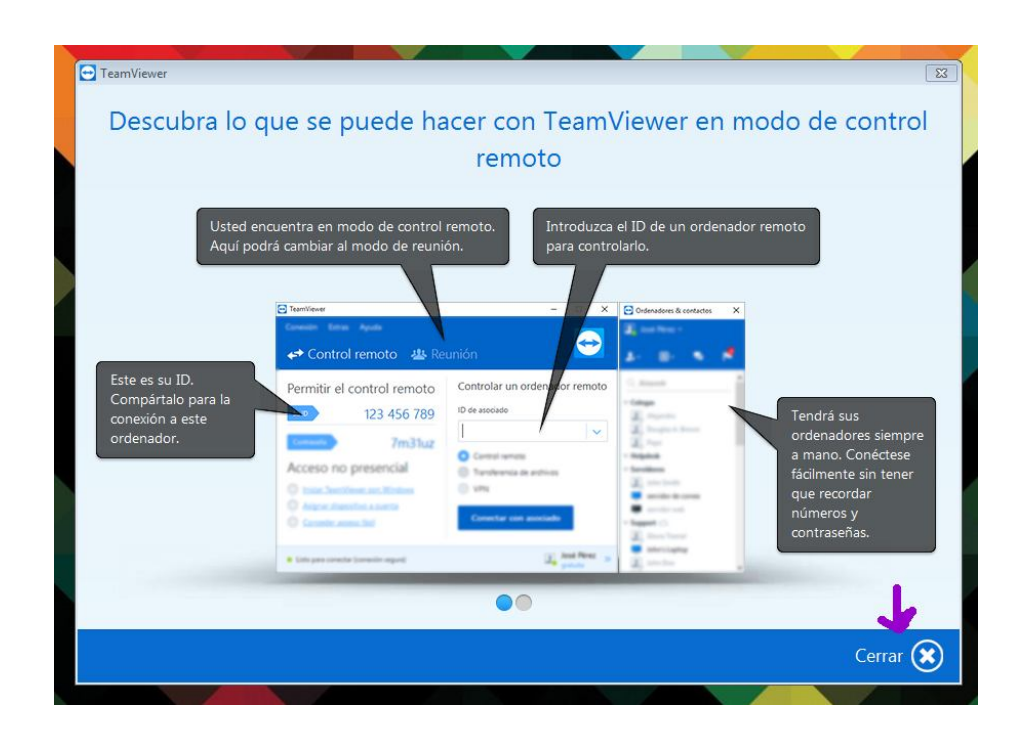

Quizás en la primera vez que ejecute este programa aparezca la imagen anterior.

-----

solo de click a "Cerrar".

sergiomoraga.amigo@gmail.com

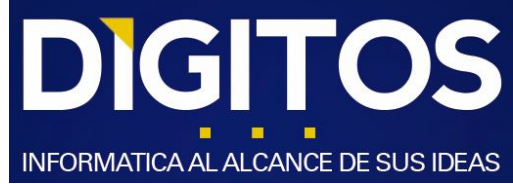

Este manual es de exclusivo uso interno.

La marca DIGITOS es marca registrada por lo que poseen los derechos intelectuales y comerciales a la que se referencian.

La marca Team Viewer es marca registrada por lo que debe contar con las licencias correspondientes de uso.

Las imágenes son solo referenciales. Y respectan a la versión 12 de Team Viewer.

DIGITOS (R.)

-----

---